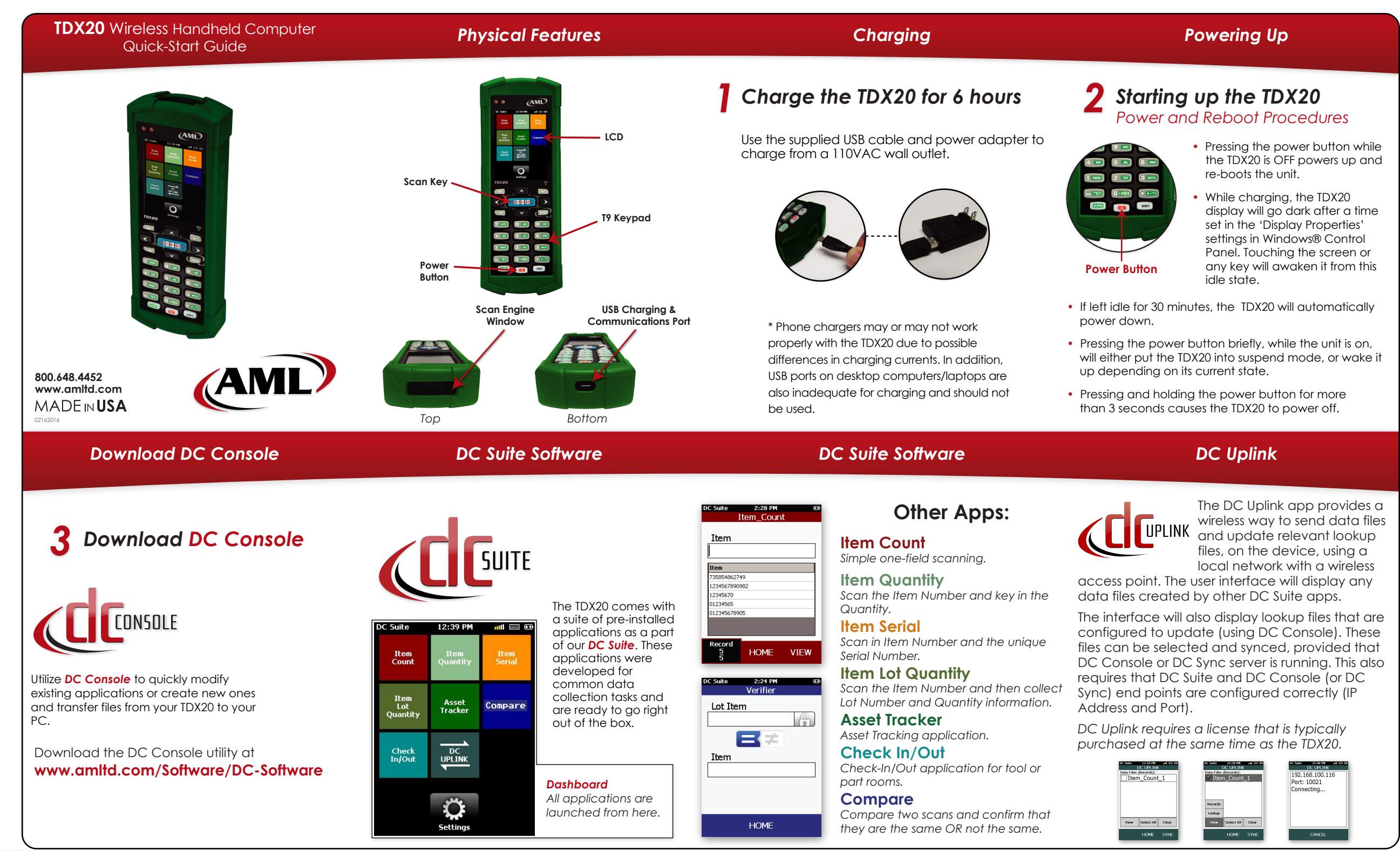

| DC Console                                                                                                    | Using the Summit C                                                                                    | lient Utility                                    | Using the Summit Client Utility                                                                                                    | WPAN                                                                                                    |
|----------------------------------------------------------------------------------------------------|----------------------------------------------------------------------------------------------------|--------------------------------------------------|----------------------------------------------------------------------------------------------------|----------------------------------------------------------------------------------------------------|
| DC Console is an easy-to-use application-<br>software that allows users to modify existin<br>applications or create their own application.<br>Features include lookup-file support, friend<br>interface and the ability to tag output files<br>device-specific information. | <ul> <li>Copen the Summit Clie</li> <li>Copen the Summit Clie</li> <li>Enter Admin passwor</li> </ul> | ent Utility<br>d: SUMMIT                         | <ul> <li>3 From Profile Tab: Create New Profile</li> <li>4 Configure WLAN settings: Commit</li> <li>5 From Main Tab: Change Active Profile</li> </ul> | <ol> <li>Open the LCM (Laird Connection Manager)</li> <li>Go to Configuration Tab</li> <li>Click Scan to find and select a device</li> <li>Enter Admin password: SUMMIT</li> </ol> Inter Configuration Diagnostics          Image Profiles       Scan         Image Profiles       Scan                                                                                                    |
| Accessories                                                                                                    | Accessori                                                                                             | es                                               | Support                                                                                                    | Itaird Co         See Markov         E                                                                                                    |
| Prot                                                                                                    | ective Cases                                                                                          | CAS-7300-GRN<br>Green (Standard)<br>CAS-7300-RED | Learn More About the TDX20 at:<br>www.amltd.com/tdx20<br>For DC Suite downloads and support visit:<br>www.amltd.com/Software/DC-Software              | © 2016 American Microsystems, Ltd. All rights reserved.<br>American Microsystems, Ltd. reserves the right to make<br>changes in specifications and other information contained<br>in this document without prior notice, and the reader<br>should in all cases consult American Microsystems, Ltd. to<br>determine whether any such changes have been made.<br>The information in this publication does not represent a<br>commitment on the part of American Microsystems, Ltd.<br>American Microsystems, Ltd. shall not be liable for technical<br>or editorial errors or omissions contained herein; nor for<br>incidental or consequential damages resulting from the<br>furnishing, performance, or use of this material. This<br>document contains proprietary information which is<br>protected by copyright. All rights are reserved. No<br>part of this document may be photocopied,<br>reproduced, or translated into another language without the<br>prior written consent of American Microsystems, Ltd. |
|                                                                                                    |                                                                                                    | CAS-7300-ORG<br>Orange<br>CAS-7300-YEL<br>Yellow | Warranty Agreements           SVC-EWIDX20         Extended Warranty, 3 year, TDX20                                                                    |                                                                                                    |
|                                                                                                    |                                                                                                    | CAS-7300-BLU<br>Blue<br>CAS-7300-BLK<br>Black    | SVC-EWPTDX20 Extended Warranty PLUS, 3 year,<br>TDX20<br>Get Updates from AML                                                                         | t<br>t<br>t<br>t<br>t<br>t<br>t<br>t<br>t<br>t<br>t<br>t<br>t<br>t                                                                                                    |
|                                                                                                    |                                                                                                    |                                                  | www.amltd.com/register to receive updates about<br>AML products and software.                                                                         |                                                                                                    |